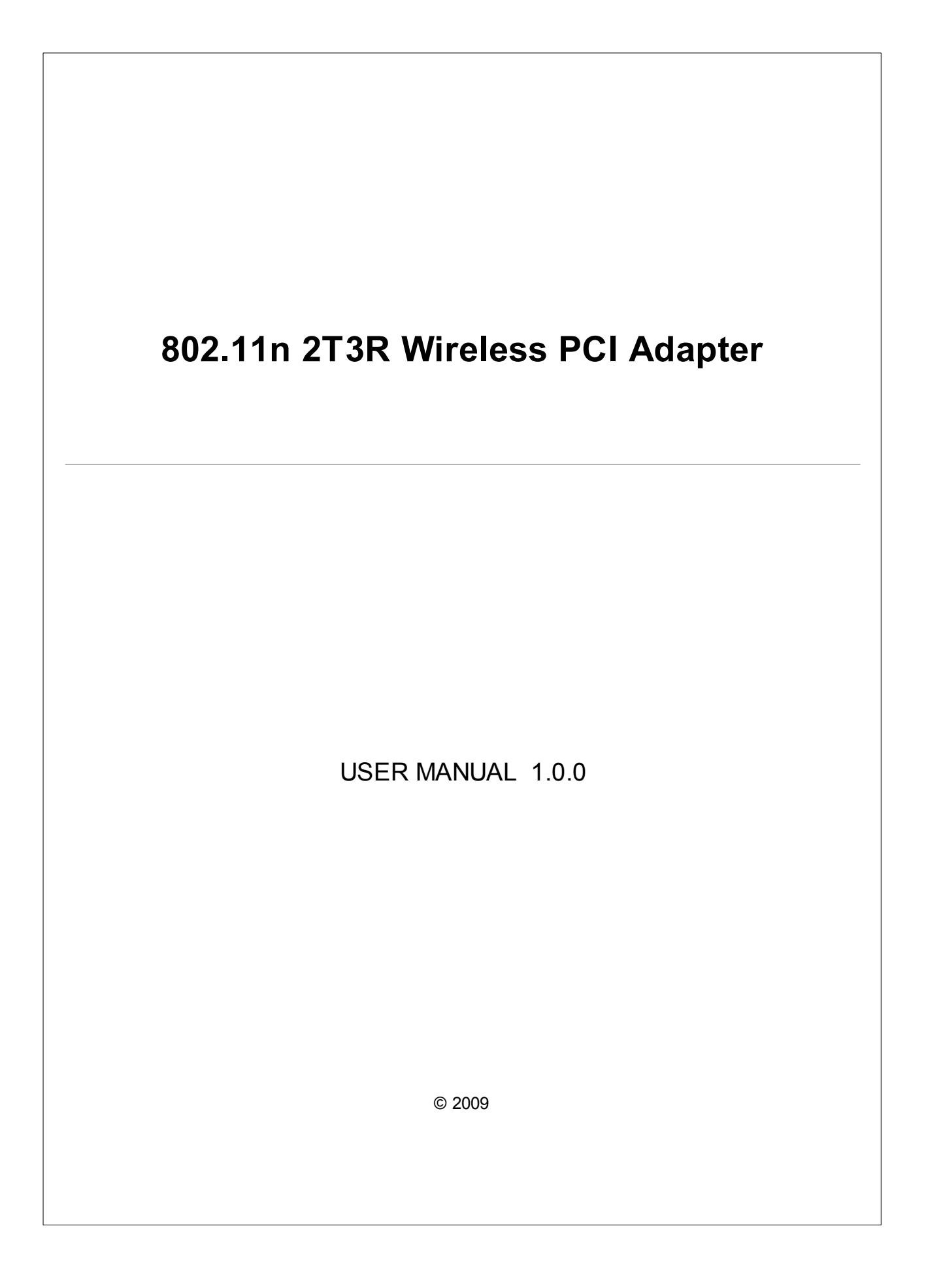

# **Table of Contents**

| Chapter I                | Overview                                   | 3        |
|--------------------------|--------------------------------------------|----------|
| Chapter II               | Introduction the 2T3R Wireless PCI Adapter | 3        |
| Chapter III              | Installation Guide                         | 5        |
| 1. Software I            | nstallation                                | 5        |
| Chapter IV               | Management Guide                           | 10       |
| 1. Making a l            | Basic Network Connection                   | 10       |
| 1.1 Select a co          | onfiguration tool                          | 10       |
| 1.2 To connec            | t with Microsoft Zero Configuration tool   |          |
| 1.3 To connec            | t with 802.11n Wireless LAN Utility        | 12       |
| 2. Introduction          | on to the 802.11n Wireless LAN Utility     |          |
| 2 d Interfeese           |                                            | 42       |
| 2.1 Internaces           | n                                          | 13<br>14 |
| 2.2 mornatic             | //1                                        |          |
| 2.3 Prome<br>2.4 Network |                                            |          |
| 2.5 Advanced             |                                            |          |
| 2.6 Statistics           |                                            |          |
| 2.6. Statistic           | s Transmit                                 |          |
| 2.6. Statistics          | s Receive                                  |          |
| 2.7 WMM                  |                                            | 21       |
| 2.8 WPS                  |                                            | 22       |
| Chapter V                | Appendix                                   | 23       |
| 1. AP mode i             | management guide                           | 23       |
| 1.1 Config               |                                            |          |

| 1. AP mode management guide |    |
|-----------------------------|----|
| 1.1 Config                  |    |
| 1.2 Security Setting        |    |
| 1.3 Access Control          |    |
| 1.4 MAC Table               |    |
| 1.5 Event Log               |    |
| 1.6 Statistics              |    |
| 2. Troubleshooting          | 31 |

# 1 Overview

Thank you for purchasing this product. Read this chapter to know about your 802.11n 2T3R Wireless PCI Adapter.

# **Unpacking information**

Before getting started, please verify that your package includes the following items:

1.One 802.11n 2T3R Wireless PCI Adapter.

2.One Utility/ Manual CD.

3. Three 2 dbi Antenna

# 2 Introduction the 2T3R Wireless PCI Adapter

### **PCI Adapter**

The 802.11n 2T3R Wireless PCI adapter provides users to launch 802.11n 2T3R wireless network at 300 Mbps in the 2.4GHz band, which is also compatible with 802.11b/g wireless devices at 11/54 Mbps. You can configure this adapter with ad-hoc mode to connect to other 2.4GHz wireless computers, or with Infrastructure mode to connect to a wireless AP or router for accessing to Internet. This adapter includes a convenient Utility for scanning available networks and saving preferred networks that users usually connected with. Security encryption can also be configured by this utility.

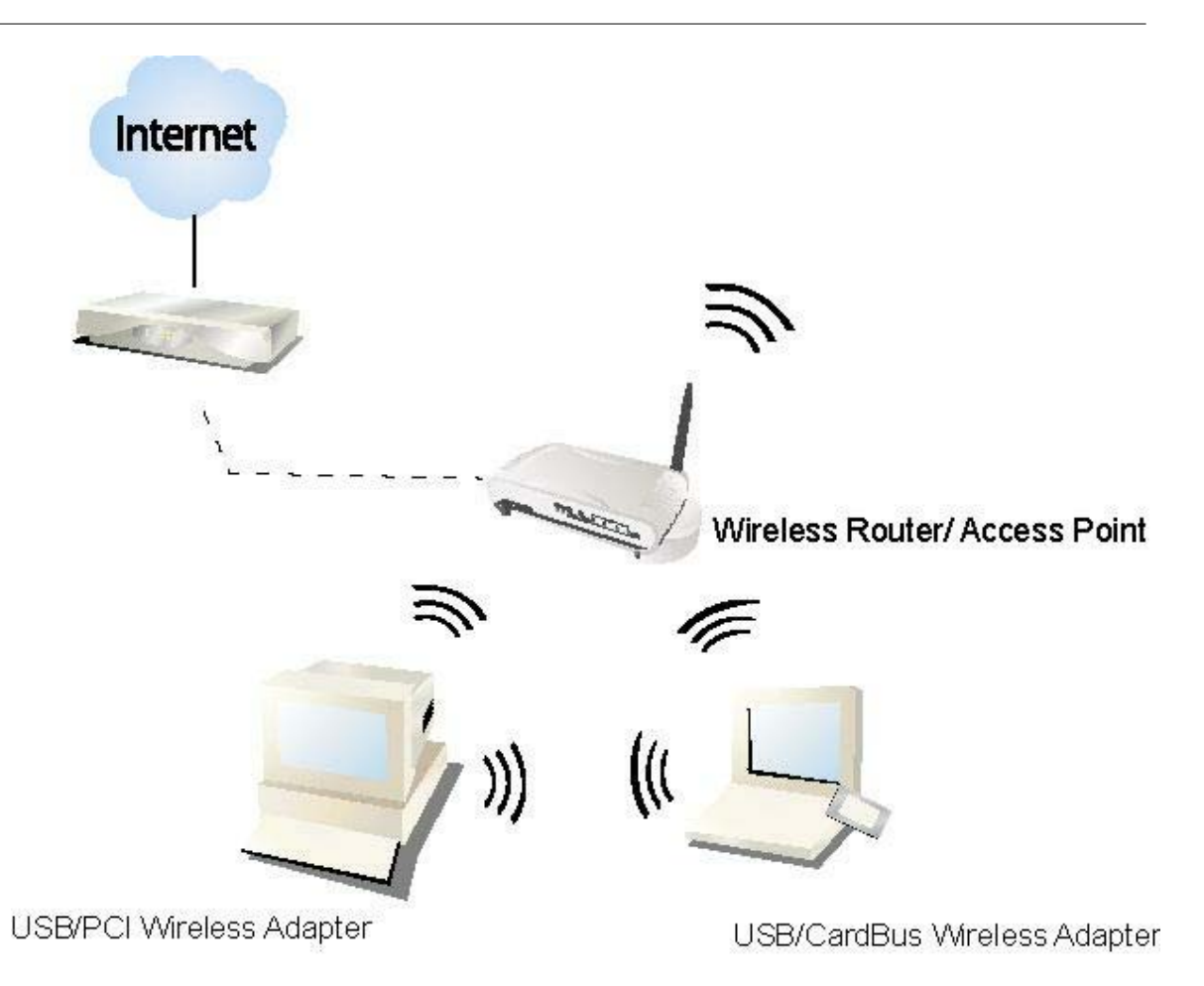

# **Key Features**

- Complies with IEEE 802.11n/b/g wireless standard
- Supports driver for Windows® 2000, XP and Vista.
- 2.4GHz Frequency band, MIMO 2T3R
- Supports QoS: WMM, WMM-PS
- Complies with PCI 2.3 or Mini PCI type III
- Support wireless data encryption with 64/128-bit WEP, WPA, WPA2
- High Speed transfer data rate up to 300 Mbps
- Supports Multiple BSSID
- Supports auto-installation and diagnostic utilities.

# 3 Installation Guide

### 3.1 Software Installation

Note: The following driver installation guide uses Windows® XP as the presumed operation system. The procedures and screens in Windows® 2000 and Vista are familiar with Windows® XP.

1. Insert this product to your computer. The system finds the newly installed device automatically. Click cancel to close this window.

| Found New Hardware Wize | ard                                                                                                    |
|-------------------------|----------------------------------------------------------------------------------------------------|
|                         | This wizard helps you install software for:<br>Network Controller<br>If your hardware came with an installation CD<br>or floppy disk, insert it now.<br>What do you want the wizard to do? |
|                         | <ul> <li>Install the software automatically (Recommended)</li> <li>Install from a list or specific location (Advanced)</li> </ul>                                                          |
|                         | Click Next to continue.                                                                                                    |
|                         | < Back Next > Cancel                                                                                                    |

Insert the CD-Rom that came with this product to your CD-Rom drive. The menu window pops up automatically. Please click the "Driver Installation" button of this product.
 Note: If the CD Rom fails to auto run please click on "My Computer" > your CD.

Note: If the CD-Rom fails to auto-run, please click on "**My Computer**" > your CD-**Rom Drive** > **Driver folder** then double-click the "**Setup**" icon to start this menu.

 Select if you are going to configure your wireless network with this device or with Microsoft Zero Configuration tool.
 Note: This can be changed after installing this software.

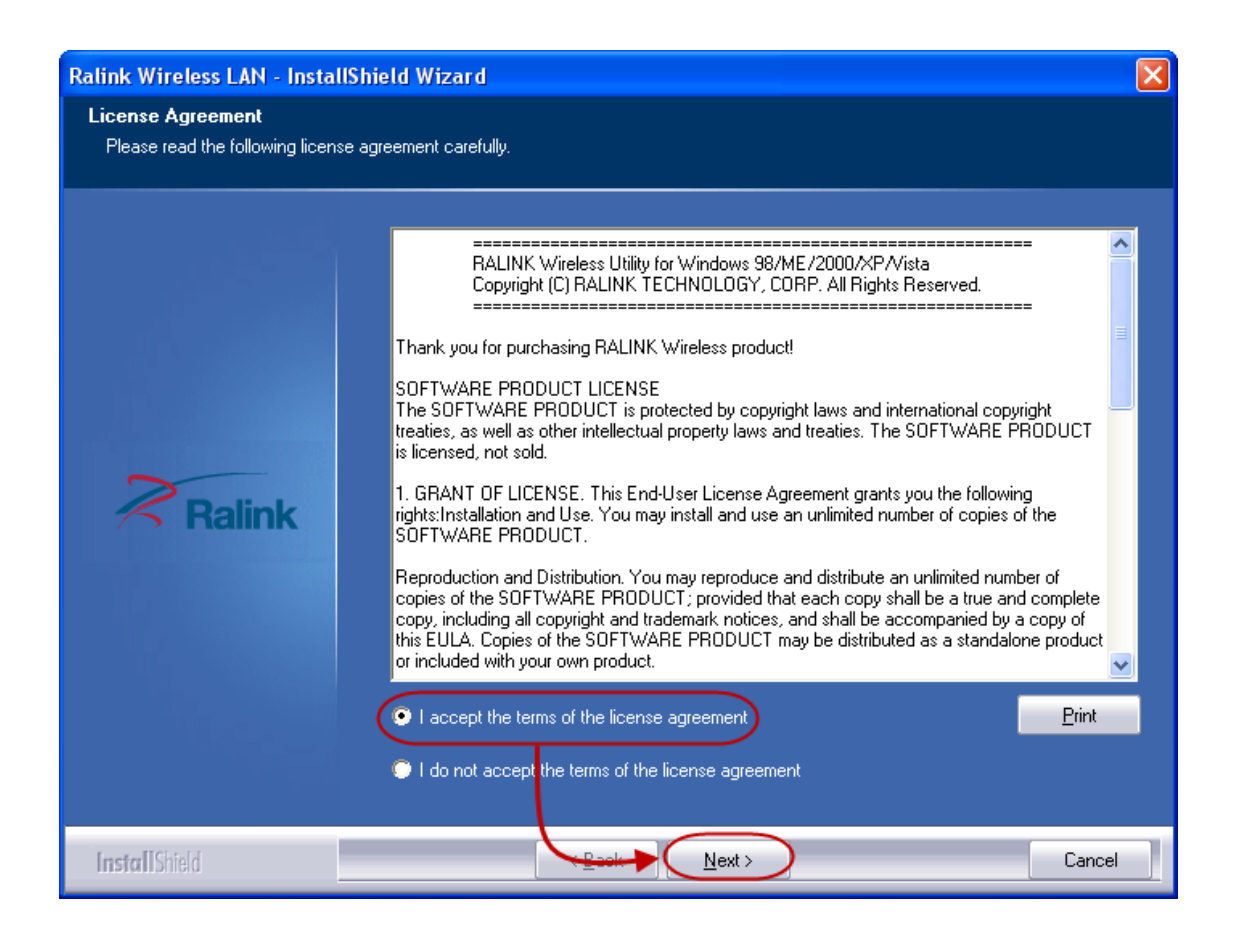

| Ralink Wireless LAN - Inst                  | allShield Wizard                                                |     |
|---------------------------------------------|-----------------------------------------------------------------|-----|
| Setup Type<br>Select the setup type that be | est suits your needs.                                           |     |
|                                             | Select Configuration Tool.                                      |     |
|                                             | Ralink Configuration Tool     Microsoft Zero Configuration Tool |     |
| Ralink                                      |                                                                 |     |
|                                             |                                                                 |     |
|                                             |                                                                 |     |
| InstallShield                               | Can                                                             | cel |

4. Click the "Install" button to start installing.

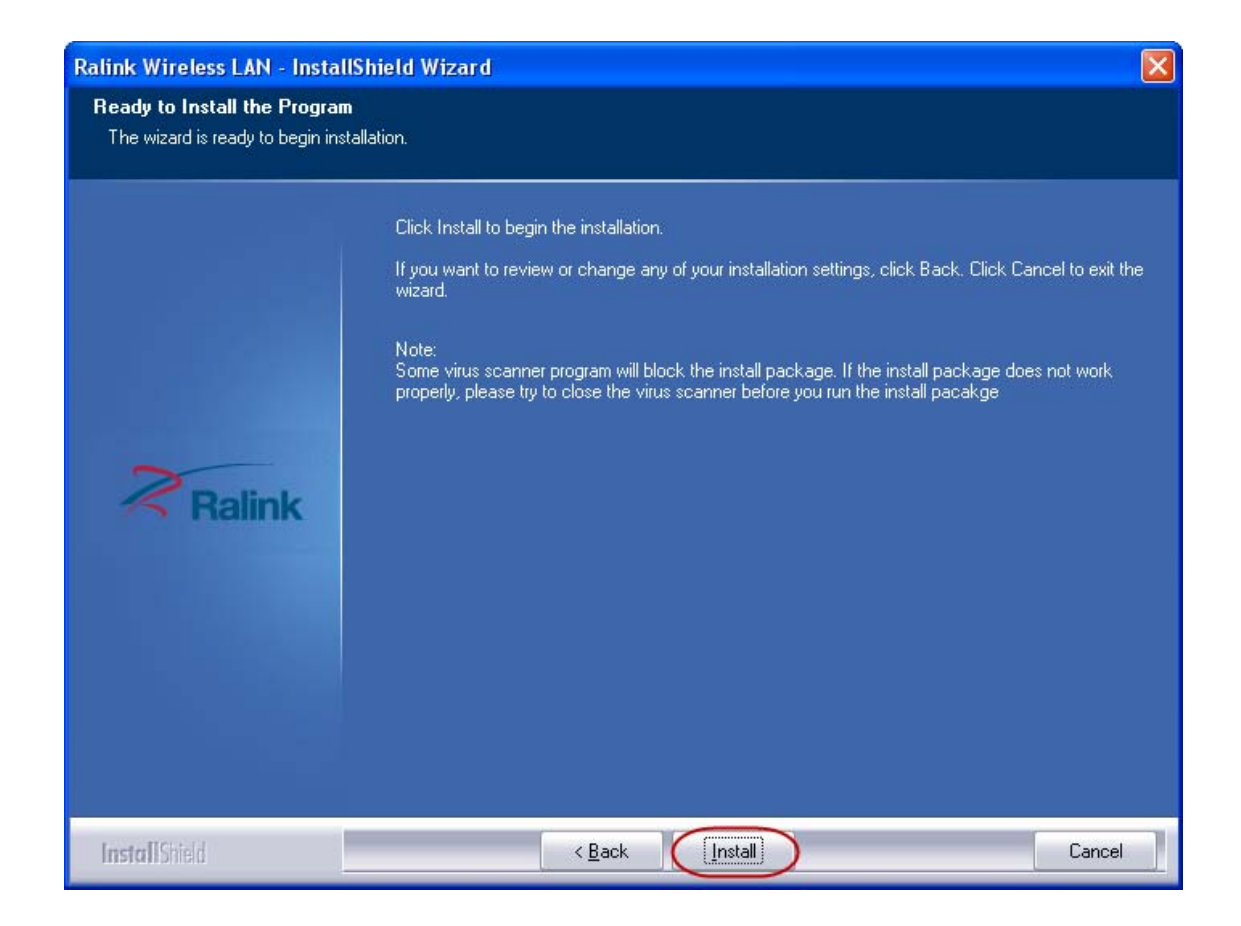

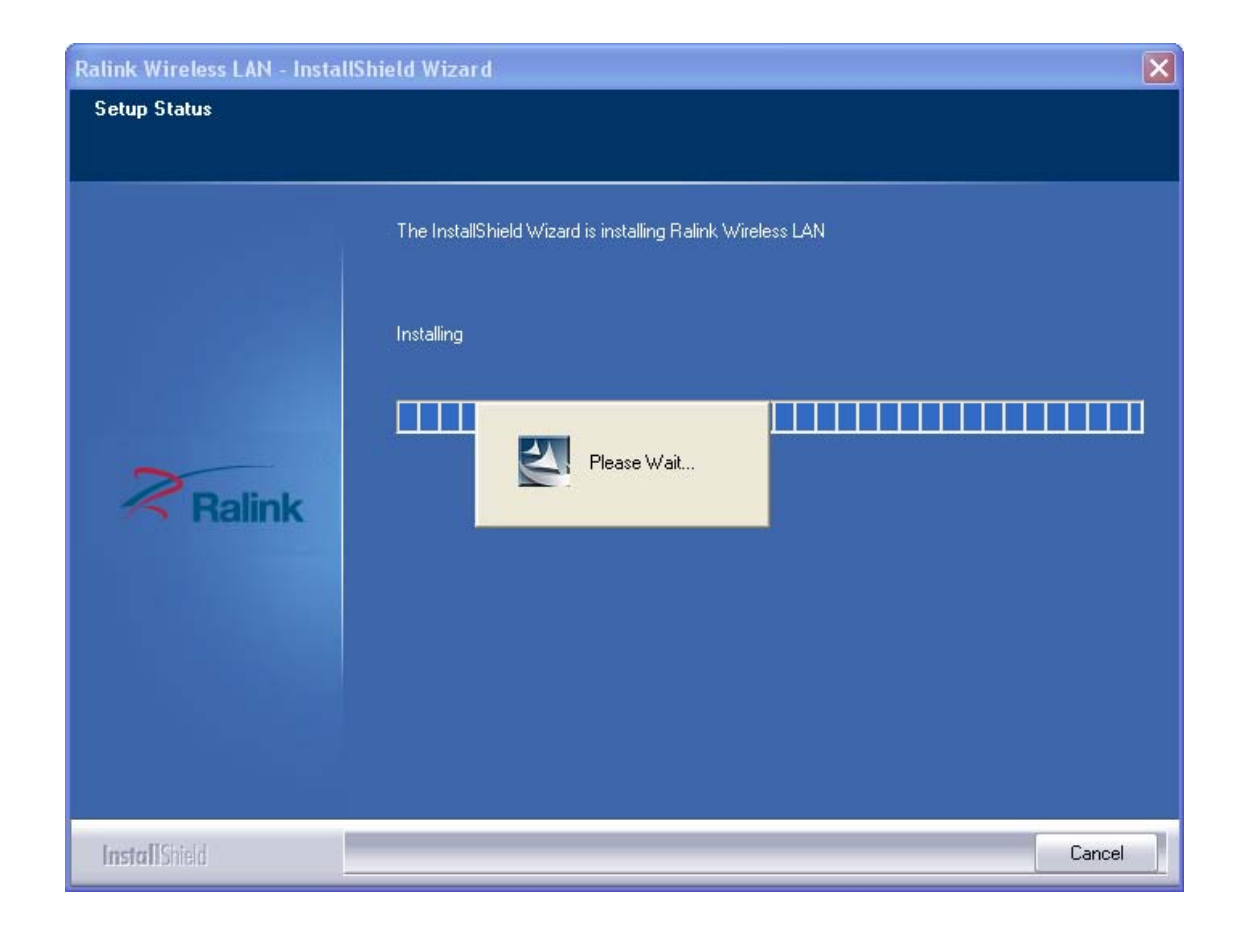

5. Click the "Finish" button to complete installation.

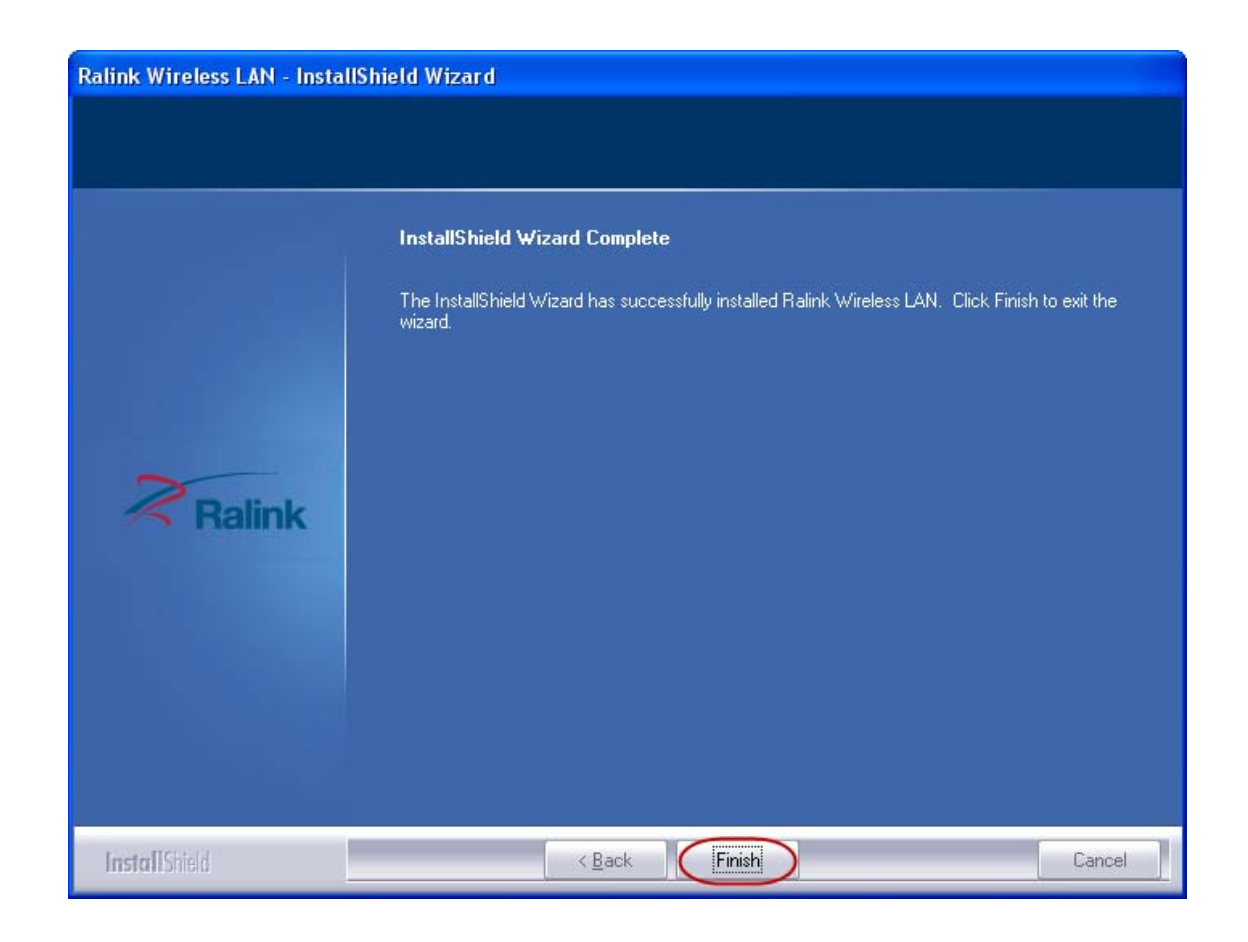

# 4 Management Guide

Read this chapter to understand the management interface of the device and how to manage the device.

# 4.1 Making a Basic Network Connection

#### 4.1.1 Select a configuration tool

In the following instruction for making a network connection, we use the utility we provide to configure your wireless network settings.

#### Note:

You could use either the software we provide or Microsoft Zero Configuration tool to configure this adapter. To switch between the two

configuration tools, please right click on the 🎦 icon on system tray to select.

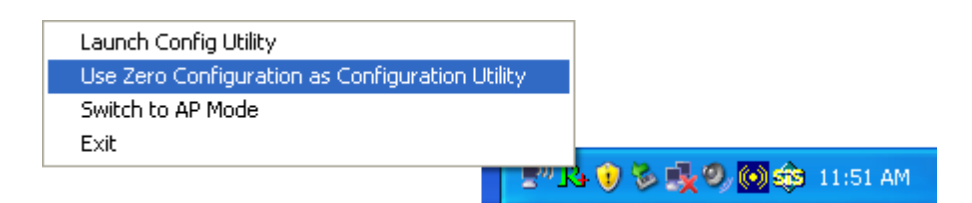

#### 4.1.2 To connect with Microsoft Zero Configuration tool

After specifying the Microsoft Zero Configuration tool to configure your wireless

network, right click on the sicon on system tray. Select "View available wireless Networks" to specify your wireless network.

| Change Windows Firewall settings |                          |
|----------------------------------|--------------------------|
| Open Network Connections         |                          |
| Repair                           |                          |
| View Available Wireless Networks | 👷 🌠 😯 🗞 🍕 🧶 🥘 🏟 11:52 AM |

The tool shows the available wireless networks. Select your demanding network to connect with. To connect to a wireless network with more security settings, please click "**Change advanced settings**" to be compatible with your wireless network security settings.

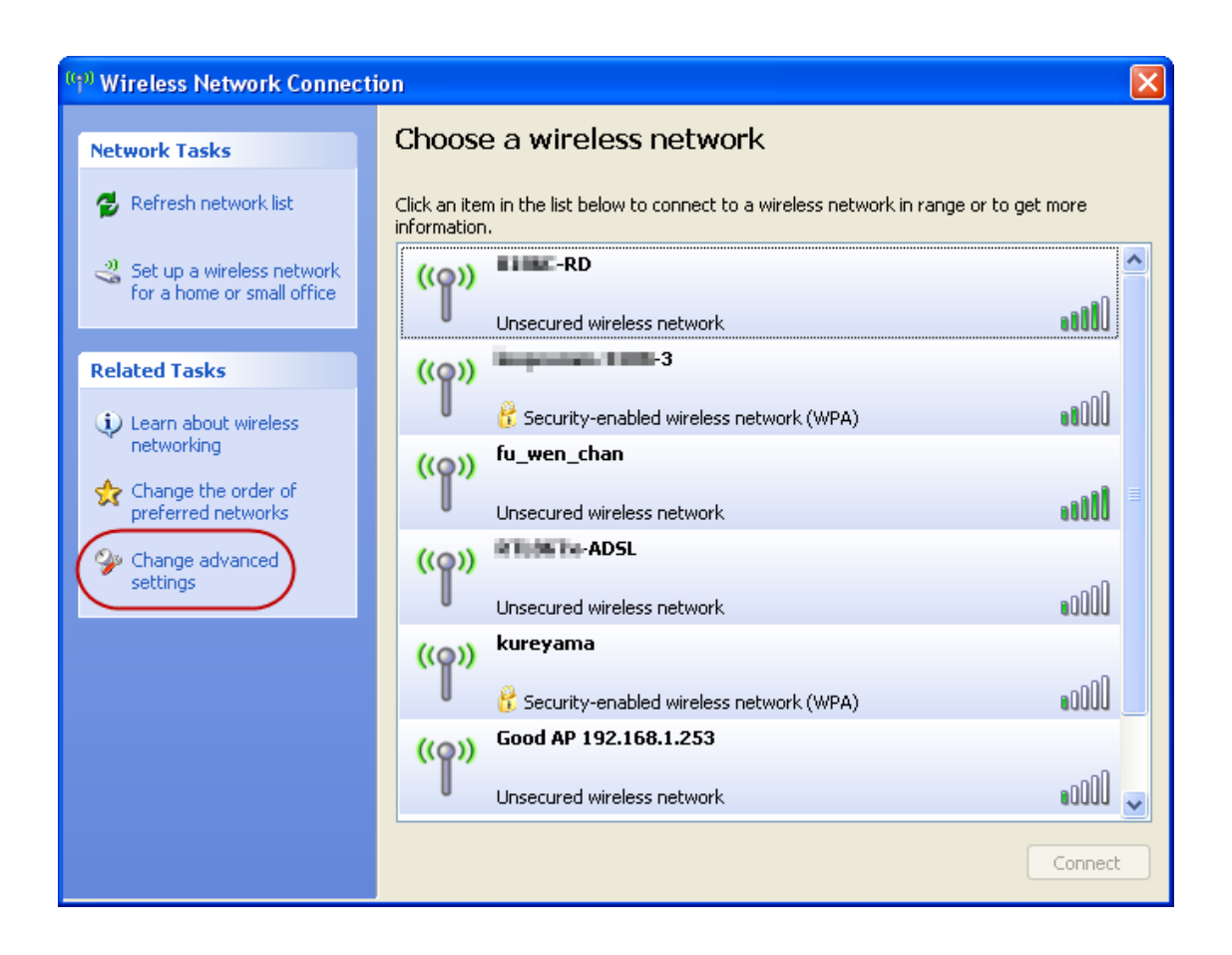

### 4.1.3 To connect with 802.11n Wireless LAN Utility

We provide this utility for users to connect to a wireless network easily. It provides more information and configuration for this adapter. As default, the utility is started automatically upon starting your computer and connects to a connectable wireless network with best signal strength. Please refer to the following chapters to get information regarding to the functions of this utility.

| + RaUI                                                                                                    |                                                                                                    |                 |              |                                                                       |                                                                           |                                                                      |       |   |
|----------------------------------------------------------------------------------------------------|----------------------------------------------------------------------------------------------------|-----------------|--------------|-----------------------------------------------------------------------|---------------------------------------------------------------------------|----------------------------------------------------------------------|-------|---|
| Profile                                                                                                   | LLL<br>Network                                                                                                    | Advanced        | Statistics   | waxa                                                                  | <b>Ø</b><br>WPS                                                           | Radio on/off                                                         | About |   |
| Sorted by >>                                                                                              | O SSID                                                                                                    | 🥝 Cha           | nnel         | Signal                                                                |                                                                           | Show dBm                                                             |       |   |
| ·RD                                                                                                    |                                                                                                    | <b>b</b> 2      | <b>b</b> g   | 86%                                                                   |                                                                           |                                                                      |       |   |
| fu_wen_chan                                                                                               |                                                                                                    | 6               | <b>b g n</b> | <b>()</b> 100%                                                        |                                                                           |                                                                      |       |   |
| -3                                                                                                    |                                                                                                    | <b>b</b> 3      | ₿ ġ          | <b>9</b> 24%                                                          |                                                                           |                                                                      |       |   |
| Mavis mai loso                                                                                            |                                                                                                    | 11              | b g          | 34%                                                                   |                                                                           |                                                                      |       |   |
|                                                                                                    |                                                                                                    | •               | •••          |                                                                       |                                                                           |                                                                      |       |   |
| Rescan                                                                                                    | Add to Profile                                                                                                    | Cor             | nect         |                                                                       |                                                                           |                                                                      |       | • |
| < sutet/>                                                                                                 | > fu wer<>Ω                                                                                                    | 1-13-E7-8E-3B-E | F            |                                                                       | Link Q                                                                    | uality >> 100%                                                       |       |   |
| Extra Info >                                                                                              | > Link is Up (TxPa                                                                                                    | wer:100%]       | •            |                                                                       | Signal Sti                                                                | rength 1 >> 100%                                                     |       | _ |
| Channel >                                                                                                 |                                                                                                    |                 |              |                                                                       |                                                                           |                                                                      |       |   |
|                                                                                                    | > 6 <> 2437 MHz                                                                                                    | ; central chann | el:6         |                                                                       | Signal Sti                                                                | rength 2 >> 100%                                                     |       |   |
| Authentication >                                                                                          | > 6 <> 2437 MHz<br>> Open                                                                                                    | ; central chann | el:6         |                                                                       | Signal Sti<br>Signal Sti                                                  | rength 2 >> 100%<br>rength 3 >> 100%                                 |       |   |
| Authentication ><br>Encryption >                                                                          | > 6 <> 2437 MHz<br>> Open<br>> NONE                                                                                                    | ; central chann | el : 6       |                                                                       | Signal Sti<br>Signal Sti                                                  | rength 2 >> 100%<br>rength 3 >> 100%                                 |       |   |
| Authentication ><br>Encryption ><br>Network Type >                                                        | > 6 <> 2437 MHz<br>> Open<br>> NONE<br>> Infrastructure                                                                                                    | ; central chann | el:6         | Transmit —                                                            | Signal Sti<br>Signal Sti                                                  | rength 2 >> 100%<br>rength 3 >> 100%                                 |       |   |
| Authentication ><br>Encryption ><br>Network Type ><br>IP Address >                                        | <ul> <li>6 &lt;&gt; 2437 MHz</li> <li>Open</li> <li>NONE</li> <li>Infrastructure</li> <li>192.168.2.105</li> </ul>                                                                                                  | ; central chann | el:6         | Transmit                                                              | Signal Sti<br>Signal Sti<br>•> 130.0 Mbps                                 | rength 2 >> 100%<br>rength 3 >> 100%<br>Max                          |       |   |
| Authentication ><br>Encryption ><br>Network Type ><br>IP Address ><br>Sub Mask ><br>Default Gateway >     | <ul> <li>6 &lt;&gt; 2437 MHz</li> <li>Open</li> <li>NONE</li> <li>Infrastructure</li> <li>192.168.2.105</li> <li>255.255.255.0</li> <li>192.168.2.1</li> </ul>                                                      | ; central chann | el:6         | Transmit<br>Link Speed ><br>Throughput >                              | Signal Sti<br>Signal Sti<br>>> 130.0 Mbps<br>>> 1.072 Kbps                | rength 2 >> 100%<br>rength 3 >> 100%<br>Max<br>33.644                |       |   |
| Authentication ><br>Encryption ><br>Network Type ><br>IP Address ><br>Sub Mask ><br>Default Gateway >     | <ul> <li>&gt; 6 &lt;-&gt; 2437 MHz</li> <li>&gt; Open</li> <li>&gt; NONE</li> <li>&gt; Infrastructure</li> <li>&gt; 192.168.2.105</li> <li>&gt; 255.255.255.0</li> <li>&gt; 192.168.2.1</li> </ul>                  | ; central chann | el : 6       | Transmit —<br>Link Speed ><br>Throughput ><br>Receive                 | Signal Str<br>Signal Str<br>>> 130.0 Mbps<br>>> 1.072 Kbps                | rength 2 >> 100%<br>rength 3 >> 100%<br>Max<br>33,644<br>Kbps        |       |   |
| Authentication ><br>Encryption ><br>Network Type ><br>IP Address ><br>Sub Mask ><br>Default Gateway ><br> | <ul> <li>&gt; 6 &lt;-&gt; 2437 MHz</li> <li>&gt; Open</li> <li>&gt; NONE</li> <li>&gt; Infrastructure</li> <li>&gt; 192.168.2.105</li> <li>&gt; 255.255.255.255.0</li> <li>&gt; 192.168.2.1</li> <li>HTHT</li></ul> | ; central chann |              | Transmit —<br>Link Speed ><br>Throughput ><br>Receive —<br>Link Speed | Signal St<br>Signal St<br>>> 130.0 Mbps<br>>> 1.072 Kbps<br>>> 130.0 Mbps | rength 2 >> 100%<br>rength 3 >> 100%<br>Max<br>33.644<br>Kbps<br>Max |       |   |

### 4.2 Introduction to the 802.11n Wireless LAN Utility

Note: The Utility in Windows Vista is different from the following. For instructions on using the utility included in Windows Vista please refer to the instruction in **Appendix**.

#### 4.2.1 Interfaces

This Utility is basically consisted of three parts:

1. Functional buttons: on top of the window. You can click each button to access each configuration window.

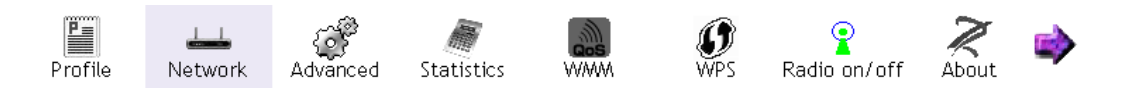

- 2. Configuration column: Center of the utility window. Make your changes for each function in this part.
- 3. Status information: bottom of the utility window. Shows the connection status and system information.

### 4.2.2 Information

| Status >>          | fu_wen <> 00                                                 | )-13-F7-8E-3B-EF | Link Quality >> 100%                 |  |  |
|--------------------|--------------------------------------------------------------|------------------|--------------------------------------|--|--|
| Extra Info >>      | Link is Up (TxPo                                             | wer:100%]        | Signal Strength 1 >> 100%            |  |  |
| Channel >>         | <ul> <li>6 &lt;&gt; 2437 MHz; central channel : 6</li> </ul> |                  | Signal Strength 2 >> 100%            |  |  |
| Authentication >>  | >> Open                                                      |                  | Signal Strength 3 >> 100%            |  |  |
| Encryption >>      | NONE                                                         |                  |                                      |  |  |
| Network Type >>    | Infrastructure                                               |                  | Transmit                             |  |  |
| IP Address >>      | 192.168.2.105                                                |                  | Link Speed >> 130.0 Mbps             |  |  |
| Sub Mask >>        | 255.255.255.0                                                |                  | Throughput >> 0.000 Kbps             |  |  |
| Default Gateway >> | 192.168.2.1                                                  |                  | Kbps                                 |  |  |
|                    | —— нт ——                                                     |                  | Receive                              |  |  |
| BW >>20            |                                                              | SNRO >> 8        | Link Speed >> 130.0 Mbps             |  |  |
| GI >> long         | MCS >> 15                                                    | SNR1 >> n/a      | Throughput >>44.872 Kbps 62.500 Kbps |  |  |

| Status                | Shows the connecting status. Also shows the SSID while                             |
|-----------------------|------------------------------------------------------------------------------------|
|                       | connecting to a valid network.                                                     |
| Extra Info            | Display link status in use                                                         |
| Channel               | Display current channel in use                                                     |
| Authentication        | Authentication mode in use.                                                        |
| Encryption            | Encryption type in use.                                                            |
| Network Type          | Network type in use                                                                |
| IP Address            | IP address of current connection                                                   |
| Sub Mask              | Sub mask of current connection                                                     |
| Default               | Default actively of ourrent connection                                             |
| Gateway               | Default gateway of current connection                                              |
| Link Speed            | Show current transmit rate and receive rate                                        |
| Throughput            | Display transmit and receive throughput in Mbps                                    |
| Link Quality          | Display connection quality based on signal strength and TX/RX packet error rate.   |
| Signal<br>Strength 1  | Receive signal strength 1, user can choose to display as percentage or dBm format. |
| Signal<br>Strength 2  | Receive signal strength 2, user can choose to display as percentage or dBm format. |
| Signal<br>Strength 3  | Receive signal strength 3, user can choose to display as percentage or dBm format. |
| <b>Noise Strength</b> | Display noise signal strength                                                      |
| НТ                    | Display current HT status in use, containing BW, GI, MCS, SNR0, and SNR1 value.    |

### 4.2.3 Profile

This profile page allows users to save different wireless settings, which helps users to get access to wireless networks at home, office or other wireless network environments quickly.

|     | Profile      | List  |          |                       |  |
|-----|--------------|-------|----------|-----------------------|--|
|     |              |       |          | Profile Name >>       |  |
|     |              |       |          | SSID >>               |  |
|     |              |       |          | Network Type >>       |  |
|     |              |       |          | Authentication >>     |  |
|     |              |       |          | Encryption >>         |  |
|     |              |       |          | Use 802.1x >>         |  |
|     |              |       |          | Tx Power >>           |  |
|     |              |       |          | Channel >>            |  |
|     |              |       |          | Power Save Mode >>    |  |
|     | <b>F</b> 171 | 0.1.1 |          | RTS Threshold >>      |  |
| Add | Edit         |       | Activate | Fragment Threshold >> |  |

To add a new profile:

- Click the "Add" button. The add profile window pops up. Note: you could also add a new profile quickly by selecting an available network in the "Network" function then press the "Add to Profile" button.
- 2. Fill in information for this profile in the system config section:

| Profile Name >> PROF1                |     | Network Type >>  | Infrastructure | • |
|--------------------------------------|-----|------------------|----------------|---|
| SSID >> fu_wen_chan                  | •   | Tx Power >>      | Auto           | • |
|                                      |     | Preamble >>      | Auto           | - |
| Power Save Mode >> 🕜 CAM             | PSM |                  |                |   |
|                                      |     |                  |                |   |
| RTS Threshold                        | 0   | 2347             | 2347           |   |
| RTS Threshold     Fragment Threshold | 256 | ) 2347<br>) 2346 | 2347<br>2346   |   |

| Profile Name    | Choose a name for this profile, or use default name defined by     |
|-----------------|--------------------------------------------------------------------|
|                 | system.                                                            |
| SSID            | Fill in the intended SSID name or use the drop list to select from |
|                 | available Aps.                                                     |
| Power Save Mode | Choose from CAM (Constantly Awake Mode) or PSM (Power              |
|                 | Saving Mode).                                                      |
|                 | There are two types, infrastructure and 802.11 Ad-hoc              |
|                 | mode. Under Ad-hoc mode, you could also choose the                 |
| Network Type    | preamble type; the available preamble type includes auto and       |
|                 | long. In addition to that, the channel field will be available     |
|                 | for setup in Ad-hoc mode.                                          |
| PTS Threshold   | For adjusting the RTS threshold number by sliding the bar or       |
|                 | key in the value directly. The default value is 2347.              |
| Fragment        | Adjust the Fragment threshold number by sliding the bar or key     |
| Threshold       | in the value directly. The default value is 2346.                  |

3. Select an encryption type and fill in the corresponding wireless network

### information:

| Authentication >>    | Open | • | Encryption >> | WEP 🔻 | Use 802. 1X |
|----------------------|------|---|---------------|-------|-------------|
| WPA Preshared Key >> |      |   |               |       |             |
| Wep Кеу              |      |   |               |       |             |
| 🙆 Key#1              | Hex  | • |               |       |             |
| Key#2                | Hex  | - |               |       |             |
| 🖉 Key#3              | Hex  | • |               |       |             |
| Key#4                | Hex  | - |               |       |             |

| Authentication<br>Type | There are 7 types of authentication modes supported by RaUI including open, Shared, LEAP, WPA and WPA-PSK, WPA2 and WPA2-PSK                                                                                  |
|------------------------|----------------------------------------------------------------------------------------------------|
| Encryption Type        | For open and shared authentication mode, the selection of<br>encryption type are None and WEP. For WPA, WPA2,<br>WPA-PSK and WPA2-PSK authentication mode, the<br>encryption type supports both TKIP and AES. |
| 802.1x                 | Use 802.1x to make WPA and WPA2 certification. This functions only works when connecting to a WPA and WPA2 supported device.                                                                                  |
| WPA Pre-shared<br>Key  | This is the shared secret between AP and STA. For WPA-PSK<br>and WPA2-PSK authentication mode, this field must be filled<br>with character longer than 8 and less than 32 length.                             |
| WEP Key                | Only valid when using WEP encryption algorithm. The key must matched AP's key.                                                                                                    |

4. Specify the 802.1x information if you are using the 802.1X certification method. Users that don't use this function or connecting to an open-wireless network please skip this part.

| ID \ PASS   | WORD           | Client C | ertificate        | Server Certi | ficate   |                |  |
|-------------|----------------|----------|-------------------|--------------|----------|----------------|--|
|             |                |          |                   |              |          |                |  |
| Authenticat | non ID / Passw | ord      |                   |              |          |                |  |
| Identity :  | >>             |          | Password >>       |              | Domain N | ame >>         |  |
|             | 1              |          |                   | 1            |          | and the second |  |
| Tunnel ID / | Password       |          |                   |              |          |                |  |
| Tunnel ID   | >>             |          | Tunnel Password > | ·>           |          |                |  |
|             | - I            |          |                   | 1.           |          |                |  |
|             |                |          |                   |              |          |                |  |

| EAP method:     | To select an EAP method.            |
|-----------------|-------------------------------------|
| Tunnel          | Select a Tunnel authentication mode |
| Authentication: |                                     |

| Session     | Select to enable this function or unmark it to disable |
|-------------|--------------------------------------------------------|
| Resumption: |                                                        |

#### ID \ PASSWORD

| System Config Auth. \ End | ory. | 802.1x     |               |     |   |            |
|---------------------------|------|------------|---------------|-----|---|------------|
| Authentication >>         | Open | •          | Encryption >> | WEP | • | Use 802.1X |
| WPA Preshared Key >>      |      | Γ          |               |     |   |            |
| Wep Кеу                   |      |            |               |     |   |            |
| 🙆 Key#1                   | Hex  | <b>•</b> [ |               |     |   |            |
| Key#2                     | Hex  | •          |               |     |   |            |
| 🙆 Key#3                   | Hex  | •          |               |     |   |            |
| Key#4                     | Hex  | •          |               |     |   |            |
|                           |      | 0          | K Canc        | el  |   |            |

Authentication ID / Password: Identity, password and domain name for server. Only "EAP-FAST" and "LEAP" authentication can key in domain name. Domain name can be keyed in blank space.

Tunnel ID / Password: Identity and Password for server.

### **Client Certification**

| AP Method >> | PEAP           | •             | Tunnel Authe | entication >> | EAP-MSCHAP v2 | <ul> <li>Session Resumption</li> </ul> |
|--------------|----------------|---------------|--------------|---------------|---------------|----------------------------------------|
| ID \ PASS    | WORD           | Client        | Certificate  | Server Ce     | rtificate     |                                        |
|              | Use Client cer | tificate      |              |               |               | •                                      |
|              |                | Issued To     | ) >>         |               |               |                                        |
|              |                | Issued By     | / >>         |               |               |                                        |
|              |                | Expired Or    | 1>>          |               |               |                                        |
|              | F              | Friendly Name | s >>         |               |               |                                        |

Use Client certificate: Client certificate for server authentication.

#### **EAP Fast**

|          | EAP-FAST    | •          | Tunnel Authentication >> | Generic Token Card | w.  |      |
|----------|-------------|------------|--------------------------|--------------------|-----|------|
| ID \ PAS | SWORD       | EAF        | P-FAST                   |                    |     |      |
|          |             |            |                          |                    |     |      |
|          | Allow una   | authentica | ted provision mode       |                    |     |      |
|          | 🔼 Use prot  | ected auth | nentication credential   | Remove             | Imj | port |
|          |             |            |                          |                    |     |      |
|          | File Path : | >>         |                          |                    |     |      |

Allow unauthenticated provision mode: Mark to enable unauthenticated provision mode.

**Use protected authentication credential:** Mark to use protected authentication credential.

#### **Server Certification**

| AP Method >> | PEAP           | •       | Tunnel Authe | ntication >>     | EAP-MSCHAP v2         | • | Session Resumption |
|--------------|----------------|---------|--------------|------------------|-----------------------|---|--------------------|
| ID \ PASS    | WORD           | Client  | Certificate  | Server Ce        | tificate              |   |                    |
|              | Use certificat | e chain | - 404        | Trusted CA -     |                       |   | -                  |
|              |                |         |              | low intermidiate | certificates          |   |                    |
|              |                |         | Serve        | r name >>        |                       |   | _                  |
|              |                |         | 🙆 Se         | rver name must   | match                 |   |                    |
|              |                |         | 🙆 Do         | main name mus    | end in specified name |   |                    |

**Use Certificate chain:** Mark the checkbox to enable using certification chain. **Allow intimidate certificates:** Mark to allow intimidate certification. **Server name:** Enter an authentication sever name.

#### 4.2.4 Network

This network lists the available wireless networks. The utility connects to a wireless network with best signal strength automatically. You can change the connecting network by clicking on the network name and click the "**Connect**" button. To see detail information of each network, please double click on each item to pop up the information window.

| SSID, Channel<br>and<br>Signal buttons | Click each button to sort the listing networks by SSID, channel and Signal strength. |
|----------------------------------------|--------------------------------------------------------------------------------------|
| Signal buttons                         | channel and Signal strength.                                                         |

#### Management Guide

| Show dBm       | Mark the checkbox to show the signal strength in dBm.                    |
|----------------|--------------------------------------------------------------------------|
| Rescan         | To rescan available wireless networks.                                   |
| Connect        | Click this button to connect to a designated network.                    |
| Add to Profile | Click this button to add a network to profile after selecting a network. |

| I+ R | aUI                |                  |                   |            |               |                 |                  |        | X           |
|------|--------------------|------------------|-------------------|------------|---------------|-----------------|------------------|--------|-------------|
|      | Profile            | Lee<br>Network   | Advanced          | Statistics | www.          | <b>Ø</b><br>WPS | Radio on/off     | About  | <b>&gt;</b> |
| _    | Sorted by >>       | SSID             | Chan              | nnel 🥝     | Signal        |                 | Show dBm         |        |             |
|      | RD                 |                  | <b>1</b> 2        | <b>b g</b> | 86%           |                 |                  |        |             |
|      | fu_wen_chan        |                  | <b>6</b>          | 🕒 🧕 🚺 K    | 100%          |                 |                  |        | •           |
|      | -3                 |                  | 6 🖒               | 📙 🧕 🗍 🗍    | 24%           |                 |                  |        |             |
|      | Mavis mai loso     |                  | <b>b</b> 11       | <b>b g</b> | 34%           |                 |                  |        |             |
|      |                    |                  |                   |            |               |                 |                  |        |             |
|      |                    |                  |                   |            |               |                 |                  |        |             |
|      | Rescan             | Add to Profile   | Conr              | nect       |               |                 |                  |        |             |
|      | Status >>          | fu wen <>0(      | 0-13-F7-8E-3B-EF  |            |               | Link Q          | uality >> 100%   |        |             |
|      | Extra Info >>      | Link is Up (TxPo | wer:100%]         |            |               | Signal Sti      | rength 1 >> 100% |        |             |
|      | Channel >>         | 6 <> 2437 MHz    | z; central channe | el : 6     |               | Signal Sti      | rength 2 >> 100% |        |             |
|      | Authentication >>  | Open             |                   |            |               | Signal Sti      | rength 3 >> 100% |        |             |
|      | Encryption >>      | NONE             |                   |            |               |                 |                  |        |             |
|      | Network Type >>    | Infrastructure   |                   |            | Transmit —    |                 |                  |        |             |
|      | IP Address >>      | 192.168.2.105    |                   |            | Link Speed >> | 130.0 Mbps      | Max              |        |             |
|      | Sub Mask >>        | 255.255.255.0    |                   |            | Throughput >> | > 1.072 Kbps    | 33.644           |        |             |
|      | Default Gateway >> | 192.168.2.1      |                   |            |               |                 | Kbps             |        |             |
|      |                    | нт               |                   |            | Receive       |                 | May              | •<br>• |             |
|      | Bit( >>20          |                  | SNDO SS 22        |            | Link Speed >  | > 130.0 Mbps    | Mex              |        |             |
|      | GI >> long         | MCS >> 15        | SNR1 >> n/a       |            | Throughput >  | >21.348 Kbps    | 802.224<br>Kbps  |        |             |

#### 4.2.5 Advanced

This page provides advanced configurations to this adapter. Please refer to the following chart for definitions of each item.

| Wireless mode                           | Click the drop list to select a wireless mode.                                                                                                    |
|-----------------------------------------|----------------------------------------------------------------------------------------------------|
| Enable TX Burst                         | Select to enable connecting to a TX Burst supported device.                                                                                                    |
| Enable TCP<br>Window<br>Size            | Mark the checkbox to enable TCP window size, which help enhance throughput.                                                                                                    |
| Fast Roaming at<br>dBm                  | Mark the checkbox to enable fast roaming. Specify the transmit power for fast roaming.                                                                                                    |
| Show<br>Authentication<br>Status Dialog | Mark the checkbox to show " <b>Authentication Status Dialog</b> "<br>while connecting to an AP with authentication. Authentication<br>Status Dialog displays the process about 802.1x<br>authentication |

| Enable CCX(CiscoCompatibleSelect to enable CCX. This function can only be applied<br>when connecting to a Cisco compatible device. |
|----------------------------------------------------------------------------------------------------|
|----------------------------------------------------------------------------------------------------|

| Wireless mode >>                                                                                                    | 2.4G 💌                                                       | Enable CCX (Cisco Compatible eXtensions)     Turn on CCKW                               |
|----------------------------------------------------------------------------------------------------|--------------------------------------------------------------|-----------------------------------------------------------------------------------------|
| <ul> <li>Enable TX Burst</li> <li>Enable TCP Windou</li> <li>Fast Roaming at</li> <li>Show Authenticati</li> <li>Select Your</li> </ul> | v Size<br>-70 dBm<br>on Status Dialog<br>Country Region Code | Enable Radio Measurements     Non-Serving Channel Measurements limit     250 ms(0-2000) |
| 2.4GHz >>                                                                                                    | 0: CH1-11                                                    | •                                                                                       |
| Арріу                                                                                                    |                                                              |                                                                                         |

#### 4.2.6 Statistics

#### 4.2.6.1 Statistics Transmit

Statistics page displays the detail counter information based on 802.11 MIB counters. This page translates the MIB counters into a format easier for user to understand.

| Frames<br>Transmitted<br>Successfully              | Frames successfully sent.                        |  |
|----------------------------------------------------|--------------------------------------------------|--|
| Frames<br>Retransmitted<br>Successfully            | Successfully retransmitted frames numbers        |  |
| Frames Fail To<br>Receive ACK<br>After All Retries | Frames failed transmit after hitting retry limit |  |
| RTS Frames<br>Successfully<br>Receive<br>CTS       | Successfully receive CTS after sending RTS frame |  |
| RTS Frames Fail<br>To Receive CTS                  | Failed to receive CTS after sending RTS          |  |
| Restart Counter                                    | Reset counters to zero                           |  |

| Transmit Receive                             |   |      |  |
|----------------------------------------------|---|------|--|
| Frames Transmitted Successfully              | = | 2187 |  |
| Frames Retransmitted Successfully            | = | 156  |  |
| Frames Fail To Receive ACK After All Retries | = | 1    |  |
|                                              |   |      |  |
|                                              |   |      |  |
|                                              |   |      |  |
| Reset Counter                                |   |      |  |

#### 4.2.6.2 Statistics Receive

| Frames Received<br>Successfully              | Frames received successfully         |  |
|----------------------------------------------|--------------------------------------|--|
| Frames Received<br>With CRC Error            | Frames received with CRC error       |  |
| Frames Dropped<br>Due To Out-of-<br>Resource | Frames dropped due to resource issue |  |
| Duplicate Frames<br>Received                 | Duplicate received frames.           |  |

| Frames Received Successfully          | = | 3806 |  |
|---------------------------------------|---|------|--|
| Frames Received With CRC Error        | = | 5315 |  |
| Frames Dropped Due To Out-of-Resource | = | 0    |  |
| Duplicate Frames Received             | = | 0    |  |

#### 4.2.7 WMM

This page allows users to activate the WMM function for this device. Please note that this function only works while connecting to a WMM compatible device.

| WMM Enable                                                  | Enable Wi-Fi Multi-Media.                                |
|-------------------------------------------------------------|----------------------------------------------------------|
| WMM - Power Enable WMM Power Save. Please enable WMM before |                                                          |
| Save Enable                                                 | configuring this function.                               |
| Direct Link Setup                                           | Enable DLS (Direct Link Setup). Please enable WMM before |
| Enable                                                      | configuring this function.                               |

| WMM Setup Status   |                        |                         |                     |
|--------------------|------------------------|-------------------------|---------------------|
| WMM >> Enabled     | Power Save >> Disabled | Dire                    | ct Link >> Disabled |
| 🔼 WMM Enable       |                        |                         |                     |
| WMM - Power S      | ave Enable             |                         |                     |
| AC_BK              | AC_BE AC_VI            | AC_VO                   |                     |
| 🗌 Direct Link Seti | up Enable              |                         |                     |
| MAC Address >      |                        | Timeout Value >> 60 sec |                     |
|                    |                        |                         | Apply               |
|                    |                        |                         | Tear Down           |
|                    |                        |                         | Tear Down           |

### 4.2.8 WPS

WPS Configuration: The primary goal of Wi-Fi Protected Setup (Wi-Fi Simple Configuration) is to simplify the security setup and management of Wi-Fi networks. This adapter supports the configuration setup using PIN configuration method or PBC configuration method through an internal or external Registrar.

| WPS AP List             | Display the information of surrounding APs with WPS IE from last scan result. List information include SSID, SSID, Channel, ID (Device Password ID), Security-Enabled.                                                                                                    |
|-------------------------|----------------------------------------------------------------------------------------------------|
| Rescan                  | Click to rescan the wireless networks.                                                                                                    |
| Information             | Display the information about WPS IE on the selected network. List information include Authentication Type,<br>Encryption Type, Config Methods, Device Password ID, Selected Registrar, State, Version, AP Setup Locked, UUID-E and RF Bands.                                                                                                   |
| PIN Code                | 8-digit numbers. It is required to enter PIN Code into Registrar using PIN method. Each Network card has only one PIN Code of Enrollee.                                                                                                    |
| Config Mode             | Enrollee or an external Registrar.                                                                                                    |
| Table of<br>Credentials | Display all of credentials got from the Registrar. List information includes SSID, MAC Address, Authentication and Encryption Type. If STA Enrollee, credentials are created as soon as each WPS success. If STA Registrar, RaUI creates a new credential with WPA2-PSK/AES/64Hex-Key and doesn't change until next switching to STA Registrar. |
| Detail                  | Information about Security and Key in the credential.                                                                                                    |
| Connect                 | Command to connect to the selected network inside credentials.                                                                                                    |
| Rotate                  | Command connect to the next network inside credentials.                                                                                                    |
| Disconnect              | Stop WPS action and disconnect this active link. And then select the last profile at the Profile Page of RaUI if exist. If there is an empty profile page, the driver will select any non-secue AP.                                                                                                    |
| Delete                  | Delete an existing credential. And then select the next credential if exist. If there is an empty credential, the driver will select any non-security AP.                                                                                                    |

| PIN                                                                            | Start to add to Registrar using PIN configuration method.  |  |  |  |  |
|--------------------------------------------------------------------------------|------------------------------------------------------------|--|--|--|--|
| РВС                                                                            | Start to add to AP using PBC configuration method.         |  |  |  |  |
| WPS associate Send the association request with WPS IE during WPS setup. It is |                                                            |  |  |  |  |
| IE                                                                             | optional for STA.                                          |  |  |  |  |
|                                                                                | Send the probe request with WPS IE during WPS setup. It is |  |  |  |  |
|                                                                                | optional for STA.                                          |  |  |  |  |
| Progress Bar                                                                   | Display rate of progress from Start to Connected status.   |  |  |  |  |
| Status Bar                                                                     | Display currently WPS Status.                              |  |  |  |  |

Note: When you click PIN or PBC, please don't do any rescan within two-minute connection. If you want to abort this setup within the interval, restart PIN/PBC or press Disconnect to stop WPS action.

|             |                  | - WPS AP List     |    |                |
|-------------|------------------|-------------------|----|----------------|
| 10          | An one of the    | 00.40.53.05.00.55 |    | Rescan         |
| ID :        | tu_wen_chan      | UU-13-F7-8E-3B-EF | 6  | Information    |
|             |                  |                   |    | Pin Code       |
|             |                  |                   |    | 19831008 Renew |
|             |                  | WPS Profile List  |    | Config Mode    |
|             |                  |                   |    |                |
|             |                  |                   |    | Enrollee       |
|             |                  |                   |    | Detail         |
|             |                  |                   |    | Connect        |
| <u>P</u> IN | WPS Associate IE | Progress >> (     | )% | Rotate         |
| PBC         | WPS Probe IE     |                   |    | Disconnect     |
|             | Auto             |                   |    | Export Profile |
|             |                  |                   |    | Delete         |

# 5 Appendix

# 5.1 AP mode management guide

This adapter can be configured as AP mode. To function this adapter as an AP,

please right click the <sup>Pa</sup> icon on system tray and select "**Switch to AP mode**". Please refer to the following introduction to information about this AP-mode utility.

Note: In Windows® XP, it provides WPA support at hotfix Q815485 However, you have to make sure that hotfix Q815485 (require XP SP1 installed) has been installed in your system before you can start using WPA features. You can check the installation of hotfix in add/remove software page under control panel.

### 5.1.1 Config

This page provides overall configuration to this adapter. Please find the following items for identification to each field.

| 🖞 Ralink Wireless Utility 🛛 🛛 🔀                                                                                                    |
|----------------------------------------------------------------------------------------------------|
| Config Access Control Mac Table Event Log Statistics About                                                                                                   |
| SSID     SoftAP-06     Channel 1       Wireless Mode     2.4G     <- Use Mac Address                                                                         |
| Country Region Code       Image: No forwarding among wireless clients         2.4GHz       0: CH1-11         Image: Hide SSID         Image: Allow BW 40 MHz |
| Beacon (ms) 100                                                                                                    |
| TX Power 100 %                                                                                                    |
| Idle time(60 - 3600)(s) 300                                                                                                    |
|                                                                                                    |
|                                                                                                    |
|                                                                                                    |
|                                                                                                    |
| Default Cancel Apply                                                                                                    |
| Help                                                                                                    |

- 1. SSID: AP name of user type. User also can select [Use Mac Address] to display it.
- 2. Wireless Mode: Select wireless mode. 802.11 b/g mix, 802.11b only, 802.11g only, 802.11 b/g/n mix mode are supported. When wireless card is 802.11n, system default is 802.11 b/g/n mix; Otherwise system default is 802.11 b/g mix (802.11 b/g/n mix selection item only exists for b/g/n adapter).
- 3. Country Region Code: eight countries to choose. Country channel list: Classification Range

| CH1 ~ CH11  |
|-------------|
| CH1 ~ CH13  |
| CH10 ~ CH11 |
| CH10 ~ CH13 |
| CH14 ~ CH14 |
| CH1 ~ CH14  |
| CH3 ~ CH9   |
| CH5 ~ CH13  |
|             |

- 4. Wireless Protection: Auto, on, and off. System default is auto.
  - a. Auto: STA will dynamically change as AP announcement.
  - b. On: Always send frame with protection.
  - c. Off: Always send frame without protection.
- 5. Beacon (ms): The time between two beacons. System default is 100 ms.
- 6. TX Power: Manually force the AP transmits power. System default is 100%.
- 7. TX Rate: Manually force the Transmit using selected rate. Default is auto.
- 8. Idle Time: Manually force the Idle Time using selected value. Default is 300.
- 9. Channel: Manually force the AP using the channel. System default is channel 1.
- 10.Use Mac Address: Use MAC address of used wireless card to be AP name. System default is APX (X is last number of Mac Address).
- 11.Security Setting: Authentication mode and encryption algorithm used within the AP. System default is no authentication and encryption.
- 12.No forwarding among wireless clients: No beacon among wireless client, clients can share information each other. System default is no forwarding.
- 13.Hide SSID: Prevent this AP from recognized in wireless network. This is disabled as default.
- 14.Allow BW40 MHz: Allow BW40 MHz capability.
- 15.Default: Use system default value.
- 16.Apply: Apply the above changes.

# 5.1.2 Security Setting

This page pops up after clicking the Security Settings button. Please follow the instructions below:

| Security Setting                                                                                                    | K |
|----------------------------------------------------------------------------------------------------|---|
| Authentication Type Open   Encryption Type Not Use                                                                                                    |   |
| WPA Pre-shared-Key                                                                                                    |   |
| Group Rekey Interval 60 10 seconds                                                                                                    |   |
|                                                                                                    |   |
| Wep Key                                                                                                    |   |
| Key#1 Hex     Hex                                                                                                    |   |
| O Key#2 Hex ▼                                                                                                    |   |
| O Key#3 Hex ▼                                                                                                    |   |
| C Key#4 Hex ▼                                                                                                    |   |
| * WEP 64 Bits Encryption: Please Keyin 10 HEX characters or 5 ASCII characters *<br>WEP 128 Bits Encryption: Please Keyin 26 HEX characters or 13 ASCII characters |   |
|                                                                                                    |   |
| OK Cancel                                                                                                    |   |

| Authentication Type  | Select to be open or WPA-PSK system.                                                                                                    |  |  |
|----------------------|----------------------------------------------------------------------------------------------------|--|--|
| Encryption Type      | Select an encryption type from the drop list.                                                                                                    |  |  |
| WPA Pre-shared Key   | A shared string between AP and STA. For WPA-PSK authentication mode, this field must be filled with character longer than 8 and less than 32 length. (PCI only)                                                                                                    |  |  |
| Group Rekey Interval | Only valid when using WPA-PSK encryption algorithm. The key will change compliance with seconds or beacon that user set. (PCI device only)                                                                                                    |  |  |
| WEP Key              | Only valid when using WEP encryption algorithm. The key<br>must match the key on AP. There are several formats to<br>enter the keys.<br>a. Hexadecimal (40bits): 10 Hex characters.<br>b. Hexadecimal (128bits): 32Hex characters.<br>c. ASCII (40bits): 5 ASCII characters.<br>d. ASCII (128bits): 13 ASCII characters. |  |  |

### 5.1.3 Access Control

This function filters users to use this device by designating MAC address. Please refer to the following chart for introduction.

| 🗸 Ralink Wireles  | s Utility                                  | × |
|-------------------|--------------------------------------------|---|
| Config Access Cor | ntrol Mac Table Event Log Statistics About |   |
|                   |                                            |   |
| Access Policy     | Disable                                    |   |
| MAC Address       | Access List                                |   |
|                   | Add                                        |   |
|                   | Delete                                     |   |
|                   | Remove All                                 |   |
|                   |                                            |   |
|                   |                                            |   |
|                   | Apply                                      |   |
|                   |                                            |   |
|                   |                                            |   |
|                   |                                            |   |
|                   |                                            |   |
|                   | Help                                       |   |

| Access Policy | Choose a method to process access control from the drop<br>list to determine the MAC addresses that you designated<br>are allowed to access the AP or not. |  |
|---------------|----------------------------------------------------------------------------------------------------|--|
| MAC Address   | Add allowed (or denied) MAC addresses to the MAC address list.                                                                                             |  |
| Access List   | Display all Mac Addresses that you designated.                                                                                                    |  |
| Delete        | Delete Mac addresses that you selected.                                                                                                    |  |
| Remove All    | Remove all Mac address in Access List.                                                                                                    |  |
| Apply         | Apply changes.                                                                                                    |  |

### 5.1.4 MAC Table

This page displays the station detail information of current connection.

| 🔓 Ralink Wireless Util | lity      |           |                   |             |      |
|------------------------|-----------|-----------|-------------------|-------------|------|
| Config Access Control  | Mac Table | Event Log | Statistics About  |             |      |
| MAC Address            |           | AID       | Power Saving Mode | Status      |      |
| 00-12-F0-A7-84-1D      |           | 1         | No                | Rate = 54.0 | 0    |
|                        |           |           |                   |             |      |
|                        |           |           |                   |             |      |
|                        |           |           |                   |             |      |
|                        |           |           |                   |             |      |
|                        |           |           |                   |             |      |
|                        |           |           |                   |             |      |
|                        |           |           |                   |             |      |
|                        |           |           |                   |             |      |
|                        |           |           |                   |             |      |
|                        |           |           |                   |             |      |
| <                      |           |           |                   |             | >    |
|                        |           |           |                   |             |      |
|                        |           |           |                   |             |      |
|                        |           |           |                   |             |      |
|                        |           |           |                   |             |      |
|                        |           |           |                   |             | Help |

| MAC Address       | The station MAC address of current connection.        |
|-------------------|-------------------------------------------------------|
| AID               | Raise value by current connection.                    |
| Power Saving Mode | Check if the connected station supports power saving. |

# 5.1.5 Event Log

Record Soft AP all event time and message.

| 🔓 Ralink Wireless Utility                                                                                                    |                                                                                                    | ×     |
|----------------------------------------------------------------------------------------------------|----------------------------------------------------------------------------------------------------|-------|
| Config Access Control Mac Table Ev                                                                                                    | vent Log Statistics About                                                                                            |       |
| Event Time (yy/mm/dd- hh:mm:ss)           2009 / 04 / 22 - 21 : 31 : 36           2009 / 04 / 22 - 21 : 31 : 38           2009 / 04 / 22 - 21 : 31 : 38           2009 / 04 / 22 - 21 : 31 : 38           2009 / 04 / 22 - 21 : 44 : 01 | Vent Log Statistics About<br>Message<br>Restart Access Point<br>Restart Access Point<br>00-12-F0-A7-84-1D associated |       |
|                                                                                                    |                                                                                                    | Clear |
|                                                                                                    |                                                                                                    | Help  |

| Event Time       |                     |
|------------------|---------------------|
| (yy/mm/dd-hh:mm: | Record event time.  |
| ss)              |                     |
| Message          | All event messages. |

### 5.1.6 Statistics

Statistics page displays the detail counter information based on 802.11 MIB counters.

| 🔓 Ralink Wireless Utility                    |                  | ×              |
|----------------------------------------------|------------------|----------------|
| Config Access Control Mac Table Event Log    | Statistics About |                |
|                                              |                  |                |
| - Transmit Statistics                        |                  |                |
| Frames Transmitted Successfully              | =                | 402            |
| Frames Fail To Receive ACK After All Retries | =                | 0              |
| Frames Transmitted Successfully After Retry  | =                | 12             |
|                                              |                  |                |
|                                              |                  |                |
|                                              |                  |                |
| Receive Statistics                           |                  |                |
| Frames Received Successfully                 | =                | 151            |
| Frames Received With CRC Error               | =                | 13483          |
| Frames Dropped Due To Out-of-Resource        | =                | 0              |
| Duplicate Frames Received                    | =                | 0              |
|                                              |                  |                |
|                                              |                  |                |
|                                              |                  | RESET COUNTERS |
|                                              |                  |                |
|                                              |                  |                |
|                                              |                  |                |
|                                              |                  |                |
|                                              |                  |                |
|                                              |                  | Help           |

| Frames Transmitted<br>Successfully                 | Frames that successfully sent.                                    |
|----------------------------------------------------|-------------------------------------------------------------------|
| Frames Fail To<br>Receive ACK After<br>All Retries | Frames that failed to transmit after hitting retry limit.         |
| RTS Frames<br>Successfully<br>Receive CTS          | Counts of CTS that successfully received after sending RTS frame. |
| RTS Frames Fail To                                 | Counts of CTS that fail to be received after sending RTS          |

| Receive CTS      | frame.                                     |
|------------------|--------------------------------------------|
| Frames           |                                            |
| Retransmitted    | Successfully retransmitted frames numbers. |
| Successfully     |                                            |
| Frames Received  | Frames received successfully               |
| Successfully     |                                            |
| Frames Received  | Frames received with CRC error             |
| With CRC Error   |                                            |
| Frames Dropped   |                                            |
| Due To Out-of-   | Frames dropped due to resource issue.      |
| Resource         |                                            |
| Duplicate Frames | Duplicate received frames                  |
| Received         |                                            |
| Reset Counters   | Reset counters to zero.                    |

# 5.2 Troubleshooting

If you encounter any problem when you're using this wireless network card, don't panic! Before you call your ealer of purchase for help, please check this troubleshooting table, the solution of your problem could be very simple, and you can solve the problem by yourself!

| Scenario                                                  | Solution                                                                                                    |
|-----------------------------------------------------------|----------------------------------------------------------------------------------------------------|
| l can't find any wireless access<br>point                 | <ol> <li>Click 'Rescan' for few more times and see if<br/>you can find any wireless access point or<br/>wireless device.</li> <li>Please move closer to any known wireless<br/>access point.</li> <li>'Ad hoc' function must be enabled for the<br/>wireless device you wish to establish a direct<br/>wireless link.</li> <li>Please adjust the position of network card<br/>(you may have to move your computer if you're<br/>using a notebook computer) and click<br/>'Rescan' button for few more times. If you can<br/>find the wireless access point or wireless<br/>device you want to connect by doing this, try to<br/>move closer to the place where the wireless<br/>access point or wireless device is located.</li> </ol> |
| Nothing happens when I click<br>'Launch config utilities' | <ol> <li>Please make sure the wireless network card<br/>is firmly inserted into your computer's PCI slot.<br/>If the Wireless configuration utility's icon is<br/>black, the network card is not detected by your<br/>computer. Switch the computer off and insert<br/>the card again. If this doesn't work, contact the<br/>dealer of purchase for help.</li> <li>Reboot the computer and try again.</li> <li>Remove the driver and re-install.</li> <li>Contact the dealer of purchase for help.</li> </ol>                                                                                                    |
| I can not establish connection                            | 1. Click 'Connect' for few more times.                                                                                                    |

| with a certain wireless access<br>point.                                 | <ol> <li>If the SSID of access point you wish to<br/>connect is hidden, you have to input correct<br/>SSID of the access point you wish to connect.<br/>Please contact the owner of access point to<br/>ask for correct SSID.</li> <li>You have to input correct passphrase /<br/>security key to connect an access point with<br/>encryption. Please contact</li> <li>the owner of access point to ask for correct<br/>passphrase / security key. The access point<br/>you wish to connect only allows network cards<br/>with specific MAC address to establish<br/>connection. Please go to 'About' tab and write<br/>the value of 'Phy_Addess' down, then present<br/>this value to the owner of access point so he /<br/>she can add the MAC address of your<br/>network card to his / her access point's list.</li> </ol> |
|--------------------------------------------------------------------------|----------------------------------------------------------------------------------------------------|
| The network is slow / having<br>problem<br>when transferring large files | <ol> <li>Move closer to the place where access point<br/>is located.</li> <li>Enable 'Wireless Protection' in 'Advanced'<br/>tab.</li> <li>Try a lower TX Rate in 'Advanced' tab.</li> <li>Disable 'Tx Burst' in 'Advanced' tab.</li> <li>Enable 'WMM' in 'QoS' tab if you need to use<br/>multimedia / telephony related applications.</li> <li>Disable 'WMM – Power Save Enable' in<br/>'QoS' tab.</li> <li>There could be too much people using the<br/>same radio channel. Ask the owner of the<br/>access point to change the channel number.</li> <li>Please try one or more solutions listed above.</li> </ol>                                                                                                    |

# **Federal Communication Commission Interference Statement**

This equipment has been tested and found to comply with the limits for a Class B digital device, pursuant to Part 15 of the FCC Rules. These limits are designed to provide reasonable protection against harmful interference in a residential installation. This equipment generates, uses and can radiate radio frequency energy and, if not installed and used in accordance with the instructions, may cause harmful interference to radio communications. However, there is no guarantee that interference will not occur in a particular installation. If this equipment does cause harmful interference to radio or television reception, which can be determined by turning the equipment off and on, the user is encouraged to try to correct the interference by one of the following measures:

- Reorient or relocate the receiving antenna.
- Increase the separation between the equipment and receiver.
- Connect the equipment into an outlet on a circuit different from that to which the receiver is connected.
- Consult the dealer or an experienced radio/TV technician for help.

FCC Caution: Any changes or modifications not expressly approved by the party responsible for compliance could void the user's authority to operate this equipment.

This device complies with Part 15 of the FCC Rules. Operation is subject to the following two conditions: (1) This device may not cause harmful interference, and (2) this device must accept any interference received, including interference that may cause undesired operation.

This device and its antenna(s) must not be co-located or operating in conjunction with any other antenna or transmitter.

For product available in the USA/Canada market, only channel 1~11 can be operated. Selection of other channels is not possible.